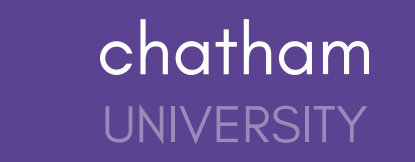

### **Submitting your Internship Learning Agreement**

- 1. Click Career Center on the left navigation menu.
- 2. Click **Experiences** from the Career Center page.
- 3. Click **Submit an Experience**, located in the upper-left corner of the page.

| Н             |                                                                                                    |
|---------------|----------------------------------------------------------------------------------------------------|
| Jobs          | Experiences Submit an Experience                                                                             |
| Events        |                                                                                                    |
| Employers     |                                                                                                    |
| Inbox         | You have not recorded any experiences yet. Record your experience here when you<br>are hired for a position. |
| Career center | Submit an Experience                                                                                         |
|               |                                                                                                    |
|               |                                                                                                    |
|               |                                                                                                    |
|               |                                                                                                    |
|               |                                                                                                    |
|               |                                                                                                    |
|               |                                                                                                    |
|               |                                                                                                    |
|               |                                                                                                    |
|               |                                                                                                    |

- 4. Choose the relevant **Experience Type** and **Term** from the dropdown options.
  - If you are an international student or completing an internship abroad, select "International or Abroad internship Learning Agreement
  - If you are requesting to complete an on-campus internship, please select "On-campus Internship Learning Agreement"
  - For all other internship requests, select "Internship Learning Agreement"

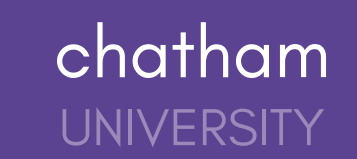

### Details

| * Experience template |   |  |  |  |
|-----------------------|---|--|--|--|
| Select a template     | Ψ |  |  |  |
| * Term                |   |  |  |  |
|                       |   |  |  |  |
| Select a term         | - |  |  |  |

- 5. Enter the Organization details for your Experience
  - Organization
  - Location
  - Industry
  - Phone Number
  - Email Address

# Note: Organization Phone Number and Organization Email Address are optional and should be for the company, not for your individual supervisor

### Organization

| * Organization                                                         |  |  |  |  |
|------------------------------------------------------------------------|--|--|--|--|
| Type the organization name for your experience or choose from the list |  |  |  |  |
| Organizations may be an employer, institution, or program.             |  |  |  |  |
| Location                                                               |  |  |  |  |
| Enter the location of the organization                                 |  |  |  |  |
| Industry                                                               |  |  |  |  |
| Select an industry                                                     |  |  |  |  |
| Phone number                                                           |  |  |  |  |
|                                                                        |  |  |  |  |
| Email                                                                  |  |  |  |  |
|                                                                        |  |  |  |  |
|                                                                        |  |  |  |  |

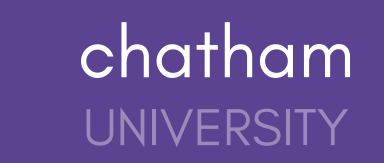

- 7. Enter your Approvers information your Internships Supervisor
  - Email Address (required)
  - Name (required)
  - Title
  - Phone Number

| Faculty Instructor of Record |      |      |  |
|------------------------------|------|------|--|
| Email Address                | <br> | <br> |  |
|                              |      |      |  |
|                              |      |      |  |
|                              |      |      |  |
| Adviser                      |      |      |  |
| Email Address                |      |      |  |
|                              |      |      |  |
|                              |      |      |  |
|                              |      |      |  |
| Site Supervisor              |      |      |  |
| Email Address                |      |      |  |
| cinal Address                |      |      |  |

8. Answer all questions in the general section

9. Click the green button **Request Experience** in the bottom right corner of the page to complete the Experience request process.

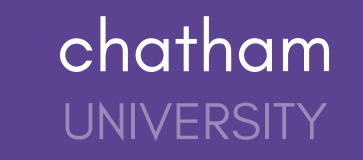

# Tracking the Status of your Internship Learning Agreement

If you've submitted an experience through Handshake, you can use this article to check the status of your experience as it moves through the approval process!

1. Click Career Center on the left navigation menu, then click Experiences.

2. All experiences that you've requested will be listed. Locate the experience you'd like to track, then click the blue button **View Details.** 

| Н             |                                                                                                    |
|---------------|----------------------------------------------------------------------------------------------------|
| Jobs          | Experiences Submit an Experience                                                                             |
| Events        |                                                                                                    |
| Employers     |                                                                                                    |
| Inbox         | You have not recorded any experiences yet. Record your experience here when you<br>are hired for a position. |
| Career center | Submit an Experience                                                                                         |
|               |                                                                                                    |
|               |                                                                                                    |
|               |                                                                                                    |
|               |                                                                                                    |
|               |                                                                                                    |
|               |                                                                                                    |
|               |                                                                                                    |
|               |                                                                                                    |
|               |                                                                                                    |
|               |                                                                                                    |

3. Scroll down to the **Approvers** section. The status of your request is displayed below **STATUS** for both the Faculty Member and Internship Supervisor.

Experience statuses in Handshake include:

- Pending
  - The Experience was submitted and is awaiting action from the Approvers to begin.
- Approved
  - All Approvers have approved the Experience.
- Declined
  - All or one Approver didn't approve the Experience.
- Expired
  - The approval process has expired.
- Completed
  - The Experience has finished.